学生の皆さんへ

# 授業評価アンケート回答方法の変更について

松本大学 FD・SD 委員会

今年度より授業評価アンケートの回答方法が変わります。これまで中間アンケートでは科目担当教員 の任意の書式、期末アンケートでは指定のマークシートにより皆さんに回答をお願いしておりましたが、 今後は皆さんのスマートフォン等を使って回答してもらうこととなりました。原則、授業時間内に回答 してください。

具体的な回答方法は以下に記載してありますので手順に沿って授業評価アンケートを実施してくだ さい。

#### 1 用意してもらうもの

●スマートフォン●タブレット●ノート PC 等(メソフィアにログインできる端末であれば可)

※1. どの端末も持っていない場合や、ネット環境に接続できない場合は授業終了後に教務課窓口に お越しください。教務課窓口でタブレットにより回答してもらいます。

※2. 学内や個人、自宅のパソコンでもインターネットを利用しても回答できますので、当日内に必ず回答していただくようにお願いします。

#### 2 アンケート入力期間

- ・前期中間および1学期期末アンケート回答期間 5月27日(月)9:00~6月17日(月)20:00
- ・2 学期中間アンケート回答期間(予定)
  7月1日(月)9:00~7月5日(金)20:00
- ・前期期末および2学期期末アンケート回答期間(予定) 7月15日(月)9:00~8月5日(月)20:00

#### <u>3 その他</u>

- このアンケートで、学生個人を特定することはありません。アンケートへの回答内容が成績評価
   に影響することはありませんので、正直に回答してください。
- ・システムに一定時間操作しないとタイムアウトしてしまいますので注意してください。

メソフィアモバイル版 回答方法

## 1 ログイン

①メソフィアモバイル版にログインしてください。

(アクセス先がわからない学生は、松本大学の Web サイトのトップページから、学生生活・就職のページ に進み、学生向けシステムのグループから学生ポータルサイト、モバイル版からアクセスしてください。) ②メソフィアの「その他の機能」メニューの「授業評価アンケート」を選択してください。

※イメージ①参照

#### 2 アンケート回答画面

①ホーム画面の「●●授業アンケート」を選択してください。※<u>中間</u>なのか<u>期末</u>なのか選択してください。
 ※イメージ②参照

②皆さんの今期の履修科目が一覧で表示されますので、回答する科目を選択してください。

## 3 アンケート開始

①回答する科目を選択したら、間違いがないことを確認して「アンケート開始」ボタンをクリックしてくだ さい。※イメージ③参照

②6 つの質問が表示されますので、質問に対する回答を4 つの選択肢からそれぞれ一つずつ選択してくだ さい。質問に対する回答が終わりましたら、最後に自由記入欄がありますので、必要に応じて記入してく ださい。※なお、回答中にブラウザの戻るボタンを押すと回答が無効になりますので注意してください。

## 4 回答終了

①すべての回答が終わりましたら、入力内容の確認をしてください。②間違いがなければ、この内容で提出するという質問に「はい」で回答して、終了してください。

| 🔇 Outlook 🗢 🛛 8      |            |
|----------------------|------------|
| 🔒 portal.r           | イメージ①      |
| No.18K999<br>総経 一八さん |            |
|                      |            |
| 該当するデータは             | は、ありません。   |
| 履修支援サービス             | ≫          |
| 大学生活支援サーピス           | ≫          |
| 就活支援サービス             | ≫          |
| その他の機能               | *          |
| で 授業評価アンケート          |            |
| 個人設定変更               | MFUFG00001 |
| < > [ <sup>1</sup>   |            |

| C Outlook 중 {                        | イメージ②                    |  |
|--------------------------------------|--------------------------|--|
| 🌻 アンケートを                             | 回答する                     |  |
| 期末授業アンケート                            | • •                      |  |
| 中間授業アンケート                            | 10 🕥                     |  |
| 一般アンケート                              | 0 🔊                      |  |
| ● 結果を見る                              |                          |  |
| 科目一覧                                 | Θ                        |  |
|                                      |                          |  |
| Copyright © Education Software Co.,L | td. All Rights Reserved. |  |
| < > 🖞                                |                          |  |

| a outlook ill 👻                                                                                  | イメージ③                                             |  |
|--------------------------------------------------------------------------------------------------|---------------------------------------------------|--|
| Menu アン                                                                                          | ケート                                               |  |
| 科目名                                                                                              |                                                   |  |
| 科目_1005                                                                                          |                                                   |  |
| 教員名                                                                                              |                                                   |  |
| 教員5                                                                                              |                                                   |  |
| 曜日                                                                                               |                                                   |  |
| 火曜日                                                                                              |                                                   |  |
| 時限                                                                                               |                                                   |  |
| 5                                                                                                |                                                   |  |
| <ul> <li>※アンケートの回答については<br/>せん。</li> <li>※自由記述欄には教員が授業でを回答ください。</li> <li>教員への誹謗・中傷となる</li> </ul> | ±実際の成績評価には反映されま<br>飲養に活かすための建設的な意見<br>記述は避けてください。 |  |
| アンケート                                                                                            | ト開始 Start                                         |  |
| Copylight D Education au-                                                                        | ware could all Rights Reserved.                   |  |

メソフィア PC 版 回答方法

## 1 ログイン

①メソフィア PC 版にログインしてください。

(アクセス先がわからない学生は、松本大学の Web サイトのトップページから、学生生活・就職のペ ージに進み、学生向けシステムのグループから学生ポータルサイト、PC 版からアクセスしてください。) ②メソフィアの「その他の機能」メニューの「授業評価アンケート」を選択してください。 ※イメージ①参照

# 2 アンケート回答画面

①ホーム画面の「●●授業アンケート」を選択してください。
 ※<u>中間</u>なのか<u>期末</u>なのか選択してください。※イメージ②参照
 ②皆さんの今期の履修科目が一覧で表示されますので、回答する科目を選択してください。

#### 3 アンケート開始

①回答する科目を選択したら、間違いがないことを確認して「アンケート開始」ボタンをクリックして ください。※イメージ③参照

②6 つの質問が表示されますので、質問に対する回答を4 つの選択肢からそれぞれ一つずつ選択してくだ さい。質問に対する回答が終わりましたら、最後に自由記入欄がありますので、必要に応じて記入してく ださい。※なお、回答中にブラウザの戻るボタンを押すと回答が無効になりますので注意してください。

#### 4 回答終了

①すべての回答が終わりましたら、入力内容の確認をしてください。②間違いがなければ、この内容で提出するという質問に「はい」で回答して、終了してください。

| No.188999<br>総括 ーバ さん<br>ログマクト                                                                              | 松本大学                                               | イメージ②                                                                                               |
|----------------------------------------------------------------------------------------------------|----------------------------------------------------|----------------------------------------------------------------------------------------------------|
| お知らせ<br>置換支援<br>大学生活支援<br>組活支援<br>個人認定変更<br>「おび国際」<br>医薬師酒アンケート                                             | アンケート<br>マジケート<br>回答<br>マー相授業アンク<br>回答<br>マー相授業アンク | を回答する<br>を回答する<br>た<br>一<br>ト<br>た<br>、<br>、<br>、<br>、<br>、<br>、<br>、<br>、<br>、<br>、<br>、<br>、<br>、 |
| 科目名<br>微日本<br>取日<br>水曜日<br>市際<br>2<br>※アケートの回答内容が成績評価に影響することはありません。<br>※自由記述欄には教員が授業改善に活かすための連載的な意見を回答ください。 |                                                    |                                                                                                    |
| 教員への崩謗・中傷となる記述は避けてください。<br>アンケート開始 Start                                                                    |                                                    |                                                                                                    |